## もう一度ルートを探索する

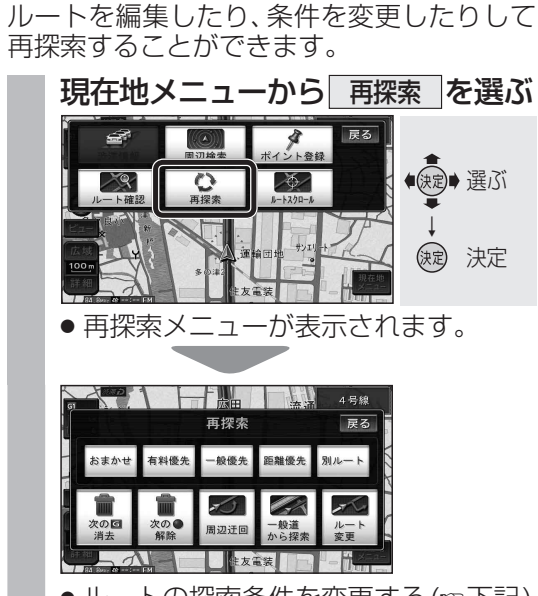

再探索メニューを表示する

 ルートの探索条件を変更する(☞下記) ・現在のルートを迂回したいとき(☞右記) ● 案内する道路を誤って認識したとき(☞右記) ● ルートを変更する場合(☞80~85ページ)

#### ルートの探索条件を変更する

現在、案内されているルートの探索条件と 違う条件に変更して探索することができます。

 ●経由地、通過点(11882ページ)、入口/出口にの 指定(1884ページ)が設定されている場合は、 次の地点までのルートが対象です。(他の区間 の探索条件を変更するには☞85ページ)

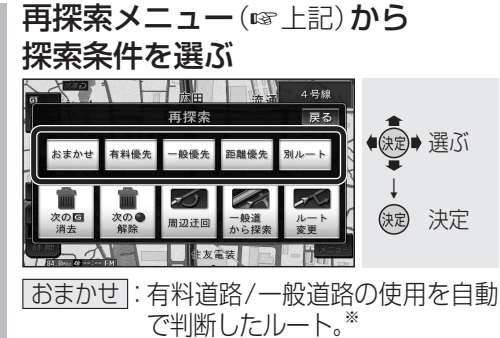

「有料優先」:有料道路を優先して通るルート。\* 一般優先:一般道路を優先して通るルート。\* 距離優先:距離が短くなるようなルート。 別ルート:現在の探索条件で別のルート。 ※ *迷滞* 表示時(渋滞データバンク探索 「する」に設定時☞224ページ)は、渋滞 データバンク探索されます。

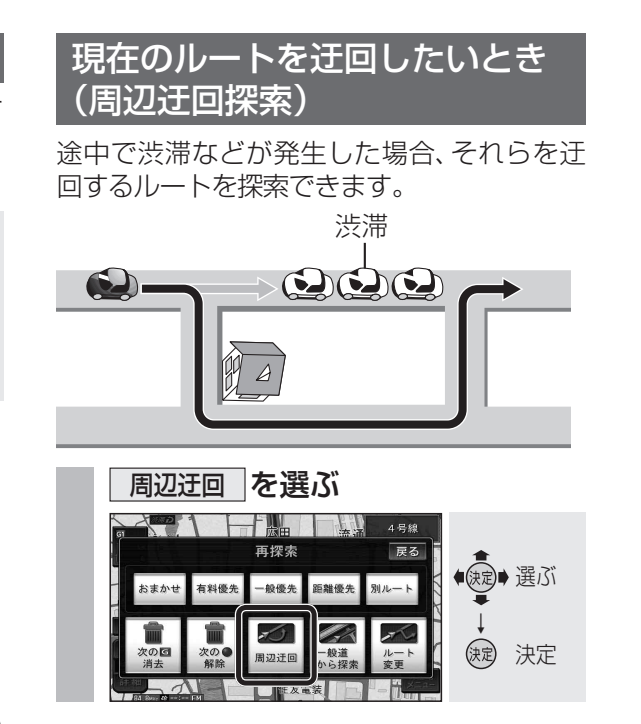

#### (お知らせ)

● ルートによっては、迂回できない場合があります。 ● 迂回する距離は、約2 km以内です。距離を 設定することはできません。

#### 案内する道路を誤って認識したとき

有料道路と一般道路が並行しているときは、道路 を取り違えてルート案内をすることがあります。 (例:自車が有料道路を走行中なのに自車マーク は一般道路を走行中と表示されている場合など) このような場合に、地図のマッチングを手動で 切り換えて、再探索できます。

- ●対象は、異なる道路種別で隣接している並行 な道路のみです。
  - 一般道路を走行中に有料道路の案内をした場合 再探索メニュー(10g 左記)から 一般道から探索を選ぶ

有料道路を走行中に一般道路の案内をした場合 再探索メニュー(10g) た記) から 有料道から探索を選ぶ

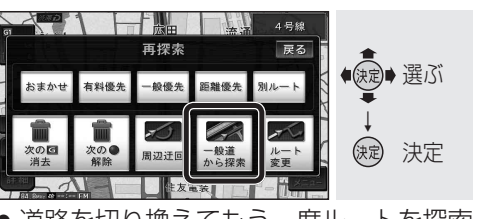

● 道路を切り換えてもう一度ルートを探索 します。

ルート探索について

## 探索条件について

- おまかせ: 有料道路/一般道路の使用を自動 で判断したルートを探索します。 有料優先: 有料道路を優先して通るルートを
- 探索します。 ー般優先:一般道路を優先して通るルートを 探索します。
- 距離優先:目的地までの距離が短くなるルート を探索します。
- **別ルート**:現在の探索条件で別のルートを探 索します。

#### 通常はおまかせで探索します。

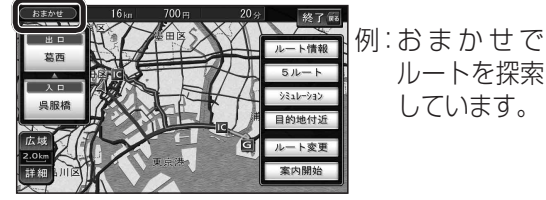

● 探索条件を変更するには、ルート変更画面 から探索条件変更を選び、探索条件を変更 してください。(☞85ページ)

ルートを探索

しています。

#### (お知らせ)

●一般優先で探索していても、有料道路を含む ルートを探索する場合があります。

#### VICS 経路 探索 する

FM VICSの規制情報(通行止など)をもと に、規制の場所を避けたルートを探索します。 (FM VICSの渋滞情報は考慮されません。)

※別売のVICSビーコンユニット(CY-TBX55D) を接続すると、ビーコンの渋滞情報や規制情報を もとに、渋滞/規制の場所を避けたルートを探索 します。

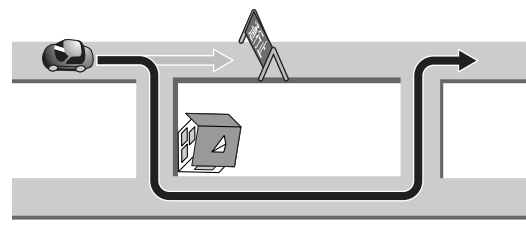

#### (お知らせ)

● VICS経路探索する/しないの設定ができ ます。(☞226ページ)

#### 渋滞データバンク探索する

過去の渋滞の状況をもとに渋滞を想定し、 その結果を考慮したルートを探索します。

- 渋滞データバンクについて
  - 過去のVICS情報などから、年月日・曜日・ 時間などと渋滞の相関を割り出して作成 したデータベースから、将来起こるであ ろう渋滞を考慮します。
  - ・渋滞データバンクで探索されたルートを 通っても、早く着くとは限りません。

本機が想定した渋滞

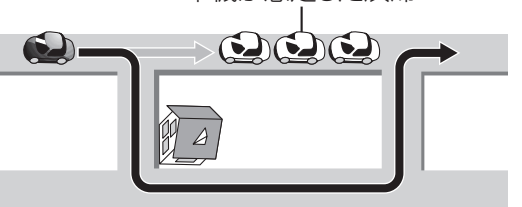

#### お知らせ

●渋滞データバンク探索「する」に設定して ください。(☞224ページ)

#### 曜日時間規制探索する

月・曜日・時間による規制を考慮したルート を探索します。

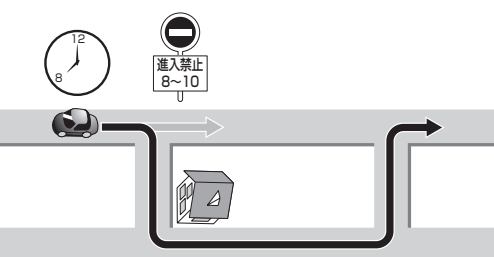

規制があっても案内することがあります。 曜日時間規制探索によるルートを通るとき は、必ず、実際の交通規制や道路標識などに 従って運転してください。

#### (お知らせ)

 ● 規制区間(常時進入禁止区間を含む)を通る ルートを探索した場合、ルート上に※(黄色) が表示されることがあります。

#### 細街路探索する

通常、ルート探索は、道幅5.5 m以上の道路 を対象に行いますが、出発地・経由地・目的地 周辺は、道幅3 m以上5.5 m未満の細い道路 も含めてルートを探索します。

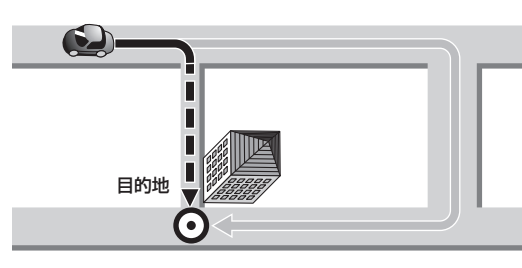

走行できない道路、または交通規制により通 行を禁止している道路も含めたルートを探索 する場合があります。必ず、実際の交通規制 や道路標識などに従って運転してください。

#### (お知らせ)

- ●細街路上のルートは、他のルート色とは異なります。(☞50ページ)
- ●細街路走行中は音声分岐案内、拡大図の表示は行いません。

#### 横付け探索する

目的地が中央分離帯のある道路に隣接してい る場合、施設の前に到着するように(施設が自 車の左側になるように)ルートを探索します。

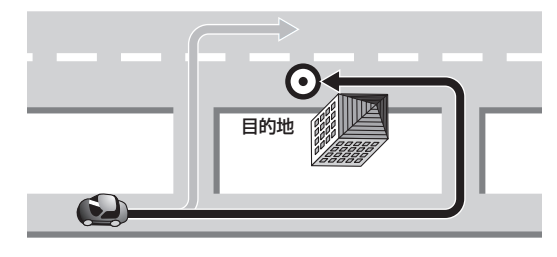

#### お知らせ

 横付け探索することによりルートが遠回りに なる場合、横付け探索しないことがあります。

### インテリジェントルート探索する

 インテリジェントルートとは ルート案内中に探索したルートをはずれて、 別の道路(自分が運転しやすい道路など)を 走行した場合、数回同じコースを通ると、 そのコースが自動的に保存(100件まで) されます。100件を超えると、古いものから 自動的に消去されます。

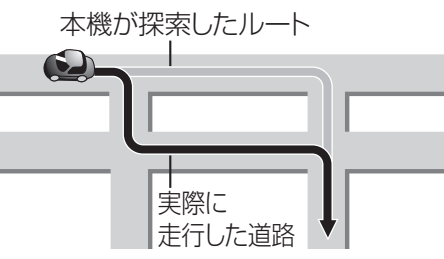

- 道路によっては、インテリジェントルート として記憶されにくい場合があります。
- 同じコースを数回走行してもインテリジェント ルートとして記憶されない場合があります。
   ・道路が上下に重なっている場合
   ・細街路を含むコースの場合
   ・複数の道路がすぐそばに平行して通って いる場合
   ・立体交差点を通る場合
  - ・らせん状になっている場合

インテリジェントルートが記憶されると、 次回その道路付近を通るルートがあった 場合、その道路を優先的に通るルートを探索 します。(インテリジェントルート探索)

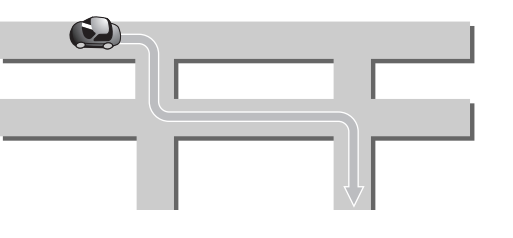

#### (お知らせ)

- インテリジェントルート探索する/しないの設定ができます。(☞224ページ)
- インテリジェントルートの内容を確認する ことはできません。

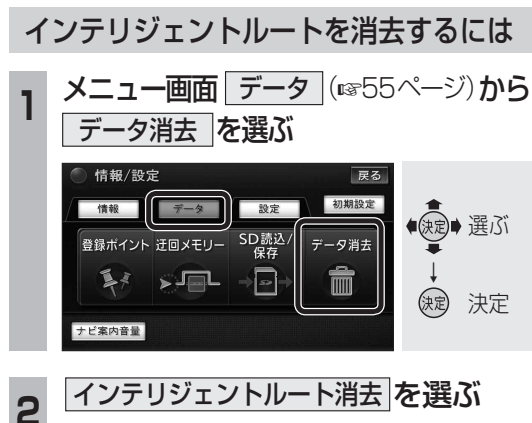

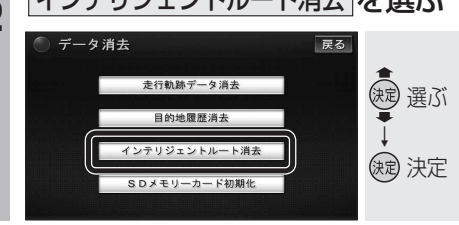

### 3 はい を選ぶ

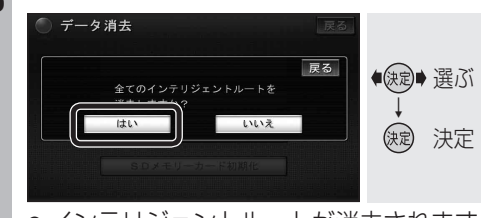

 ・インテリジェントルートが消去されます。

#### ルートからはずれたとき (オートリルート)

ルートをはずれても、自動的に再探索します。

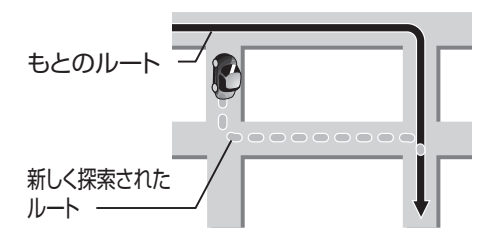

#### (お知らせ)

- 一部の細街路では、オートリルートされな い場合があります。
- オートリルートする/しないの設定ができます。(☞224ページ)

#### ルート案内中の曜日時間規制探索

ルート上の自車位置周辺の道路(細街路を含む) の月・曜日・時間による規制を常に確認し、規制 がある場合は、それを考慮したルートに変更し ます。

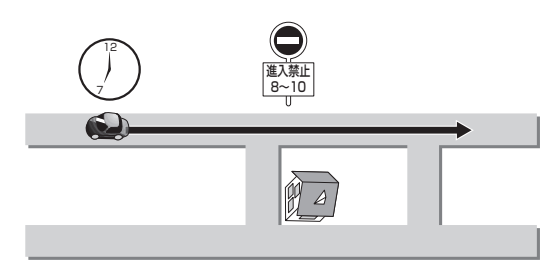

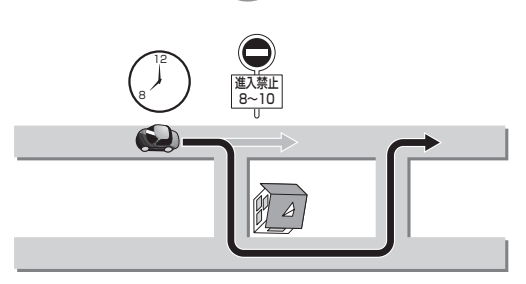

#### 規制があっても案内することがあります。 曜日時間規制探索によるルートを通るとき は、必ず、実際の交通規制や道路標識などに 従って運転してください。

お知らせ

 ●規制区間(常時進入禁止区間を含む)を通る ルートを探索した場合、ルート上に業(黄色) が表示されることがあります。 FM VICSの

します。

お知らせ

システム)

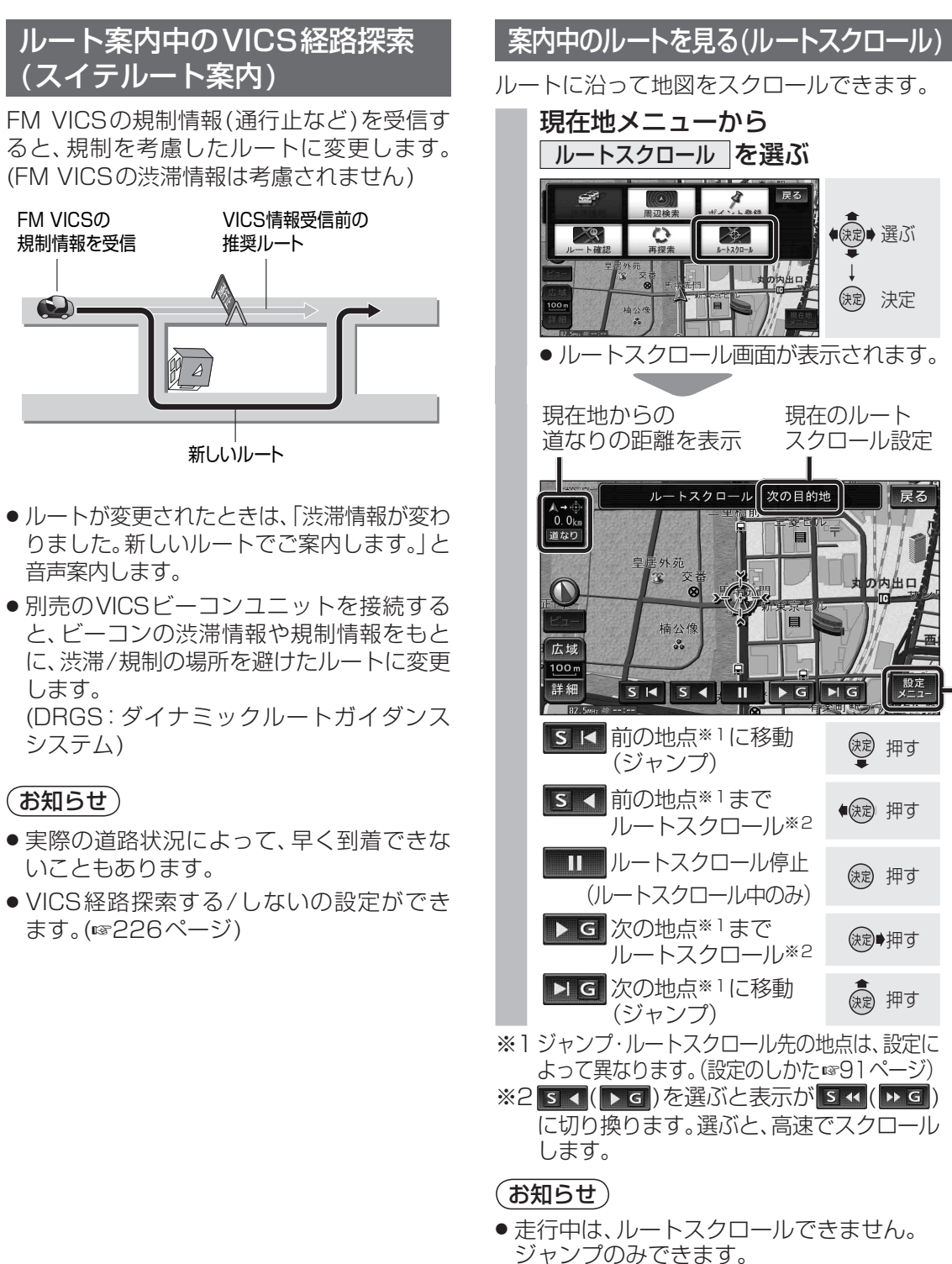

- 地図のスクロール、縮尺切換、向きの切換 (ヘディングアップ→ノースアップのみ)が できます。
- 地図の縮尺・向きを切り換えると、ルート スクロールを停止します。
- 地図をスクロールさせて、画面にルートが 表示されなくなった場合は、ルートスク ロール・ジャンプはできません。

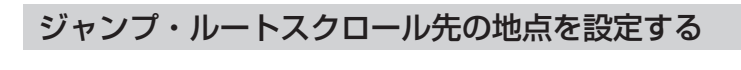

2

GS

₽ 駐車場

その他

その他

Λ

ジャンプ・ルートスクロール先の地点を、出発地・経由地・目的地にするか、ルート沿いの任意 の施設にするかを設定します。(ルートスクロール設定)

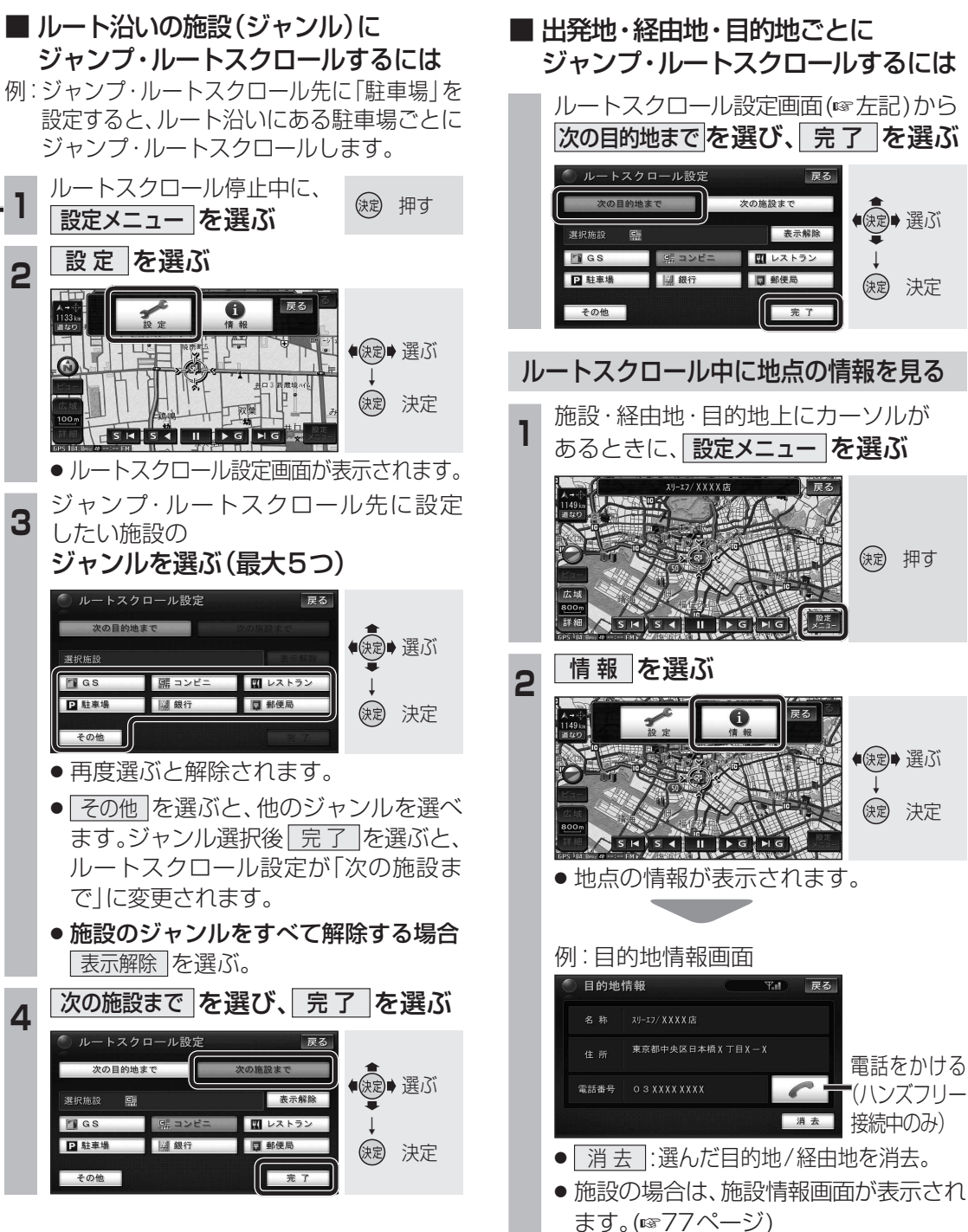

# 音声案内について

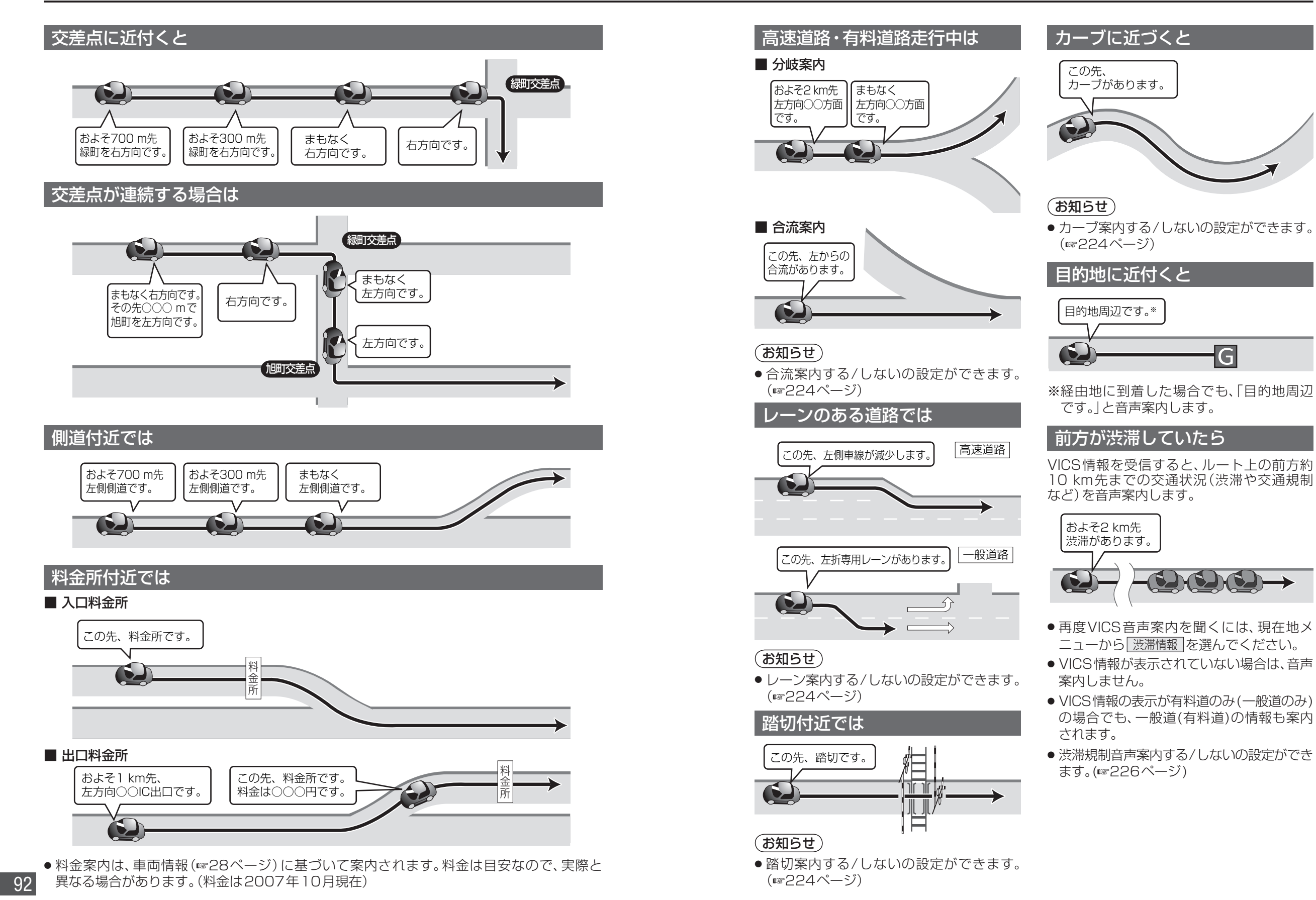

### 音声分岐案内

曲がる方向を10方向で案内します。

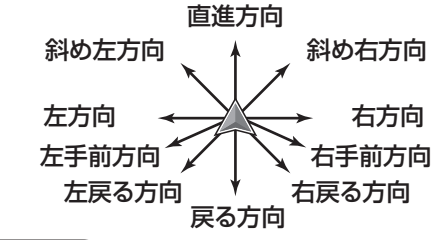

#### お知らせ

- ●細街路での音声分岐案内は行いません。
- ●走行する速度によっては、一部音声案内が 行われない場合があります。
- ●下記のような場合は、分岐方向をわかりや すくするため、案内のしかたが変わります。
  - 例:ルートの分岐がY字で緩く 右に曲がる場合 「左方向」 または「直進方向」と案内 します。

#### 事故多発地点案内

事故多発地点の手前で(一般道路:約100 m 手前、有料道路:約200 m手前)、「この先、 事故多発地点です。ご注意ください。|の音声 案内で注意を促します。

#### (お知らせ)

● 事故多発地点案内する/しないの設定ができ ます。(☞224ページ)

#### リクエスト音声案内

ルート案内中に ### を押すと、現在地の 名称\*を表示して、次の分岐交差点などを 音声案内します。

※現在地の名称は、付近の地名や道路名称、 道路番号などで表示されます。 また、市区町村の境界付近では、隣の市区 町村が現在地として表示される場合があり ます。

#### ハートフル音声

状況に合わせて、日付・曜日の案内や挨拶な どの音声を出力します。 例:

- ·その日にはじめて本機の電源を入れた場合 「今日はX月X日火曜日です。」
- ・自宅に到着した場合
- 「お疲れ様でした。|
- ・1月1日に電源を入れた場合、 「明けましておめでとうございます。|

#### (お知らせ)

● ハートフル音声を出力する/しないの設 定ができます。(11/224ページ)

#### 居眠り防止案内

長時間の運転中に安全運転を促すため、「長時 間の運転お疲れ様です。安全運転を心掛けま しょう。などの音声案内で注意を促します。

#### お知らせ

● 居眠り防止案内する/しないの設定ができ ます。(☞224ページ)

# 場所を登録する(登録ポイント)

登録ポイントの情報は、万一に備えて別売のSDメモリーカードにバックアップ(控え)をとって **おくことをお奨めします。**(107~111ページ)

#### 覚えておきたい場所を登録する 登録ポイントの情報を見る (最大400地点:自宅を含む) 登録ポイントにカーソルを合わせ、 赤枠を表示させる 現在地を登録する 現在地画面で a george 現在地メニューを選ぶ カーソルを 合わせる アンタジ 行き先 設定 地点 メニュー ()定 決定 2 地点メニューを選ぶ ポイント登録 を選ぶ , () () 決定 アレト登録 Ľ1-◆ (決定)◆ 選ぶ 地点 メニュー 缺定 決定 3 情報表示を選ぶ ● 現在地がポイント登録され、 クマーク **①** 情報表示 で表示されます。 (決定) 選ぶ 地図モード画面から地点を登録する (就) 決定 カーソルを登録したい場所に合わせ、 地点メニュー を選ぶ ● 登録ポイント情報画面が表示されます。

電話をかける

登録ポイント情報

住所 千葉県浦安市舞浜

(ハンズフリー接続中のみ)

修正 消去 経由地設定 行き先設定

C

経由地に設定する

(ルート設定中のみ)

登録ポイントを消去する(☞96ページ)

登録ポイントを修正する(☞96ページ)

目的地に設定する

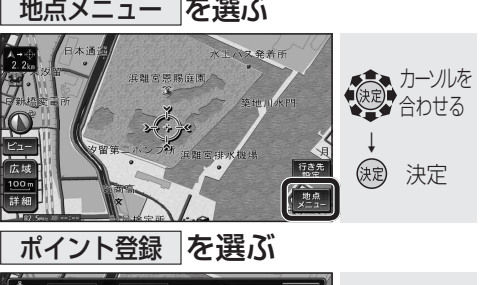

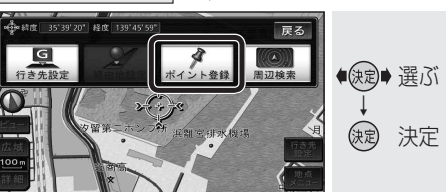

● カーソルの位置(地点)がポイント登録 され、アマークで表示されます。

#### (お知らせ)

2

2

- メニュー画面 データ (☞55ページ)から |登録ポイント|→|登録|を選んでも登録できます。
- ●現在地が高速道路上にあるときに登録した 場合は、🕐 マークで表示されます。
- 登録ポイントの名称は、付近の別の住所、 名称、記号で表示される場合があります。

94

## 場所を登録する(登録ポイント)

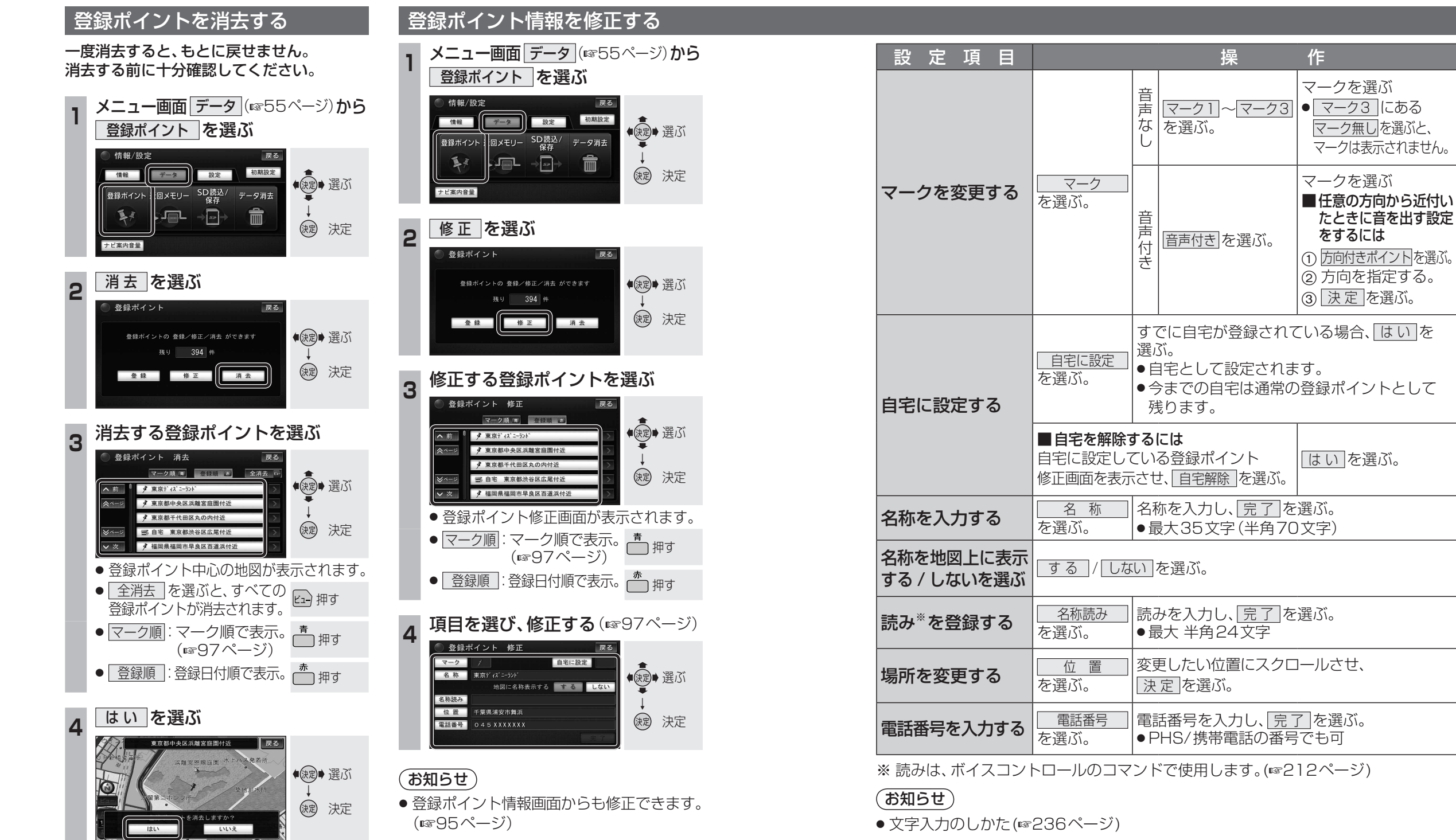

- 音声付きマークは自車が登録ポイントに約500 mまで接近したときに音が鳴ります。
- 以下のような読みはボイスコントロールのコマンドとして認識できません。
   小文字で始まる。
   ・長音(-)で始まる。
   ・「ッ」などの小文字で終わる。
- ●登録ポイントの電話番号は、電話番号検索の対象になります。
- ●ハンズフリー接続中は、登録ポイントの電話番号に電話をかけることができます。
   (☞193ページ)

完了

を選ぶ。

(お知らせ)

(☞95ページ)

登録ポイントが消去されます。

● 登録ポイント情報画面からも消去できます。

# 迂回したいエリアを登録する(迂回メモリー)

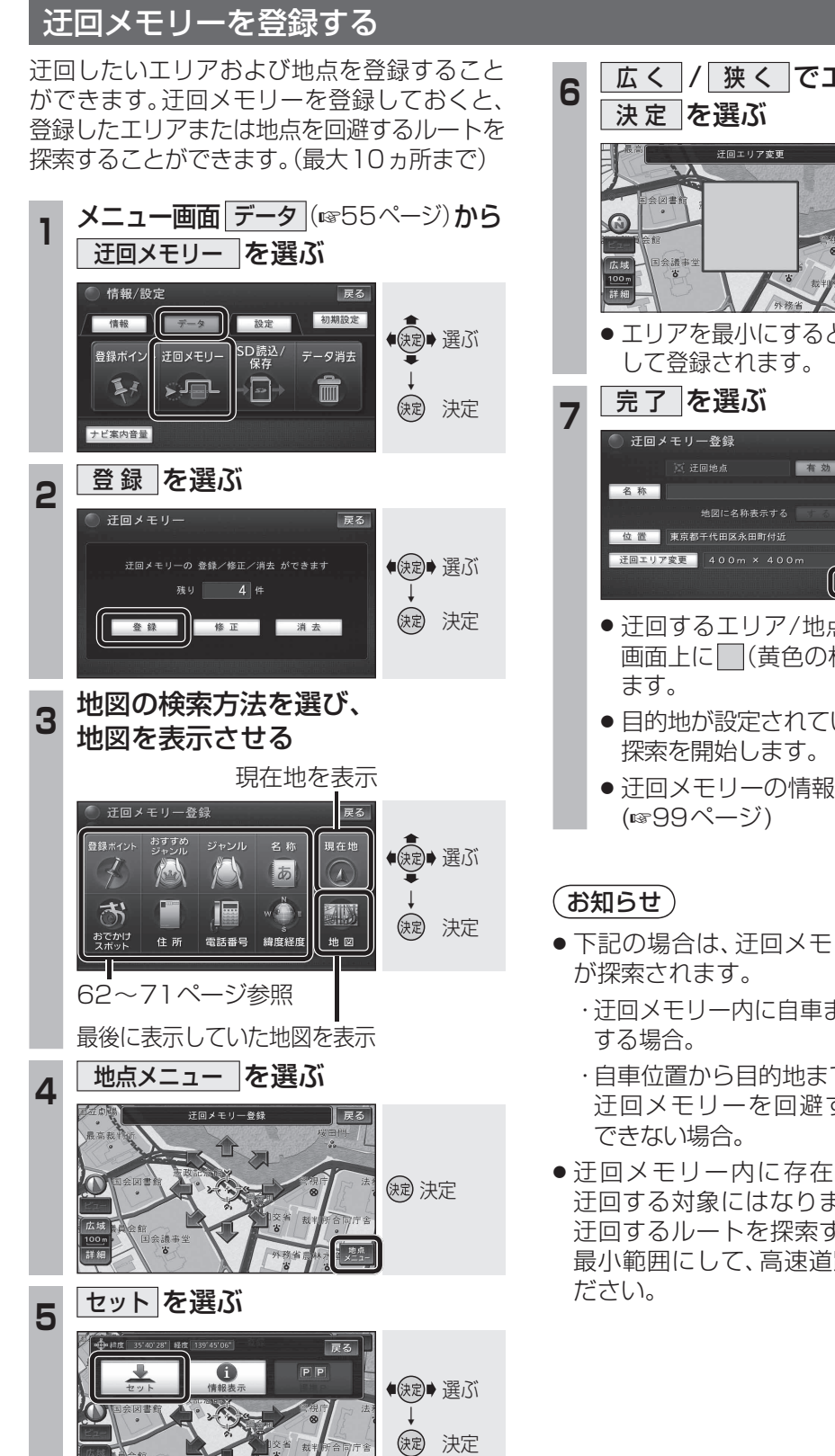

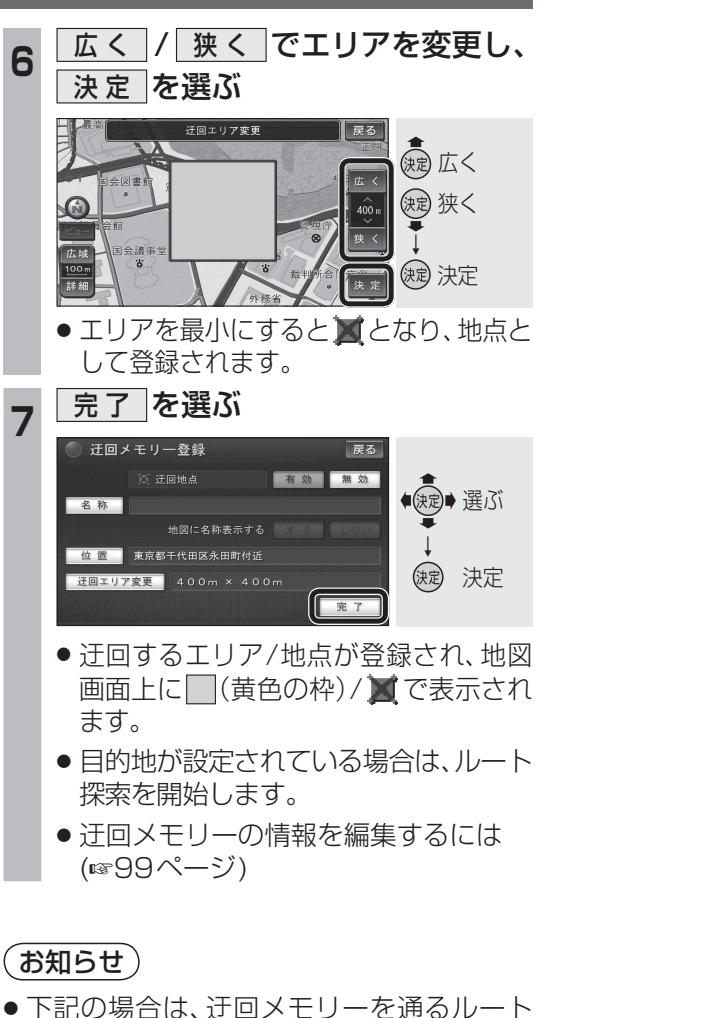

- ・迂回メモリー内に自車または目的地が存在

  - ・自車位置から目的地までが一本道などで、 迂回メモリーを回避するルートが探索
- 迂回メモリー内に存在する高速道路は、 迂回する対象にはなりません。高速道路を 迂回するルートを探索するには、エリアを 最小範囲にして、高速道路上に設定してく

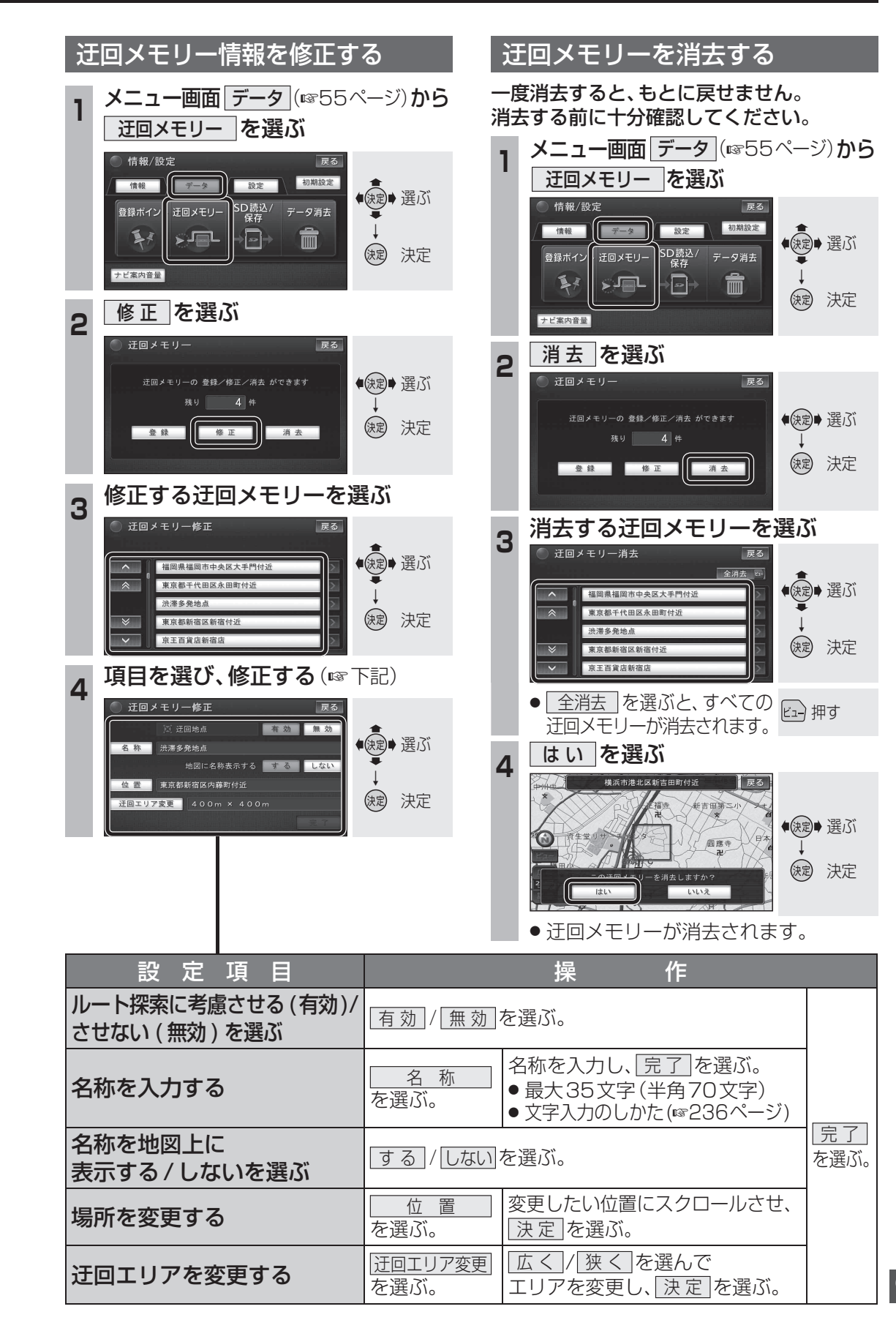

# <sup>ど</sup>ICS 情報を見る

- ■本機では、FM 多重放送の VICS 情報 を受信することができます。
- ■電波ビーコン / 光ビーコンからの
   VICS 情報を受信するには、別売の
   VICS ビーコンユニット(CY-TBX55D)
   が必要です。

#### VICSとは

VICSとは、FM文字多重放送やビーコンから 渋滞・事故などの影響による規制、目的地ま での所要時間などの道路交通情報をナビゲー ションシステムに送信するシステムです。 VICSは(道路交通情報通信システム: Vehicle Information and Communication System)の略です。

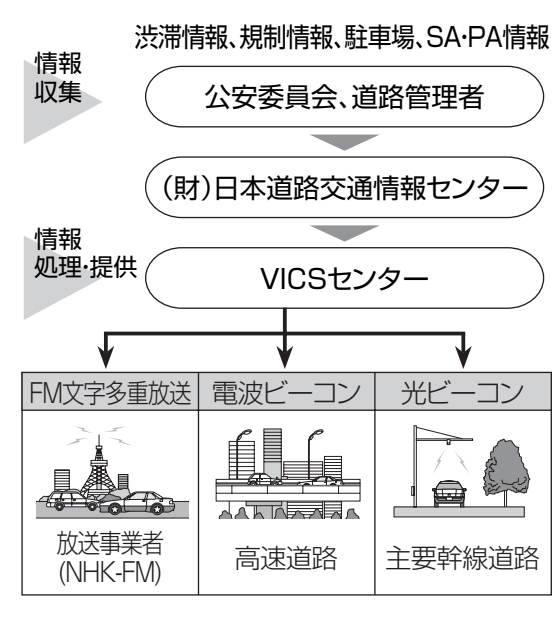

#### お知らせ

本機の価格には、VICS加入時に支払う料金が含まれています。[315円(うち消費税15円)]

詳細は、VICS情報有料放送サービス契約 約款の「料金の支払い義務」(第4章第13 条)をご覧ください。(187269ページ)

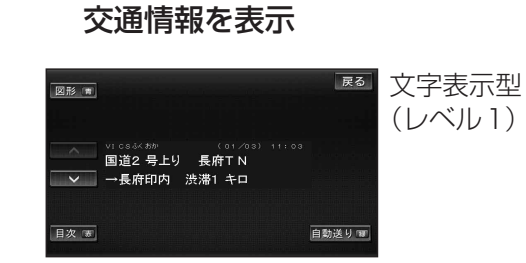

■ 文字・図形・地図の3つのレベルで

|  | €示型<br>ル3) |
|--|------------|
|--|------------|

#### お知らせ

- ●新しい情報が受信されないと、約30分後 にデータは消去されます。
- 地図表示型(レベル3)について、詳しくは 42ページをご覧ください。

#### FM多重でVICS情報を受信すると

渋滞、規制、駐車場、SA・PA情報(レベル3) を受信すると、自動的に表示されます。

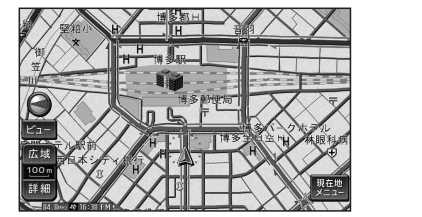

- ●表示する/しないの設定ができます。 (☞226ページ)
- 内容が更新されるごとに、情報が書き換わります。
- 情報の見かたは、42ページをご覧ください。
- 文字情報(レベル1)/図形情報(レベル2) は受信しても自動的に地図画面上には表示されません。情報の内容を見るには、 102ページをご覧ください。

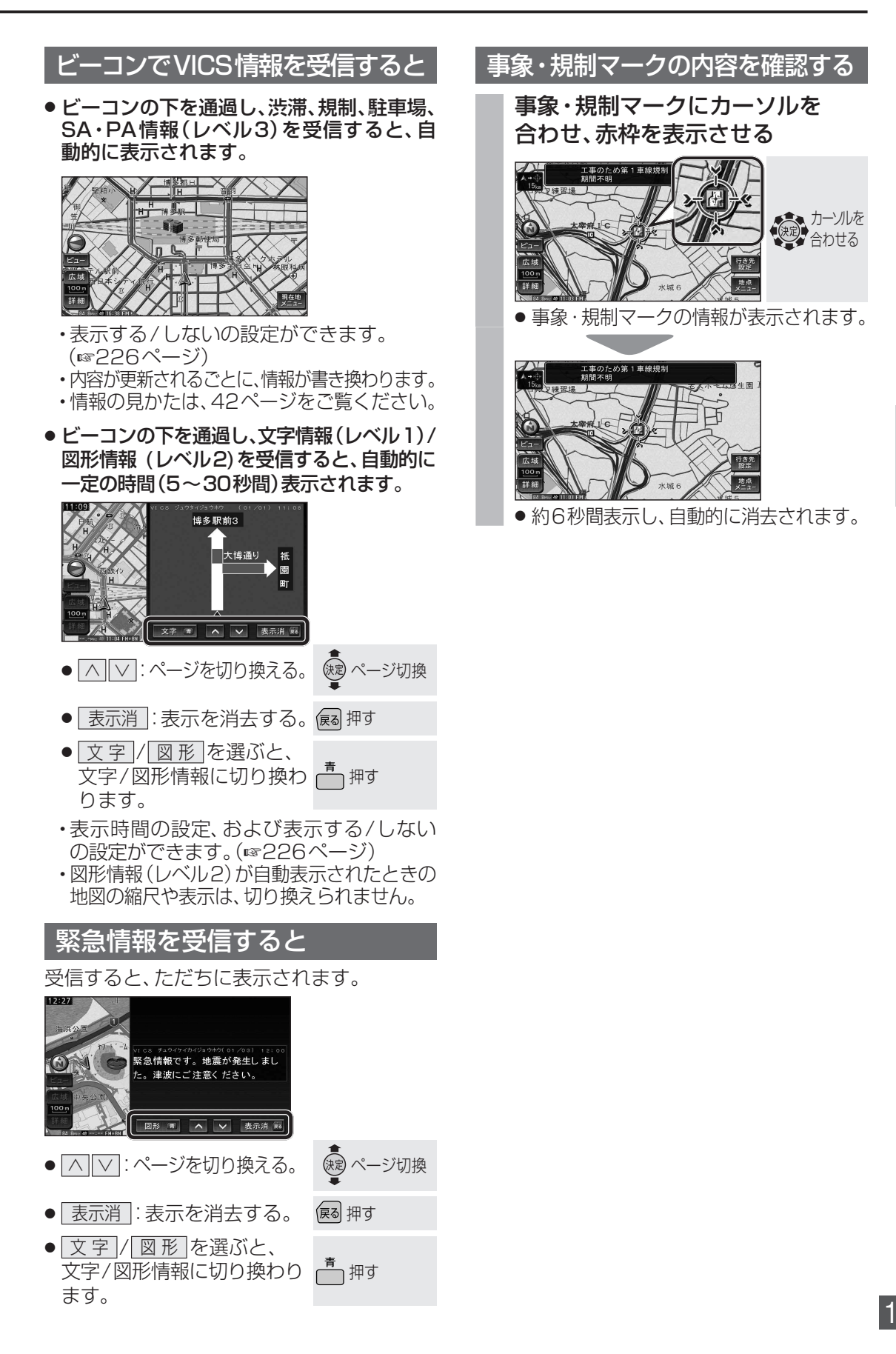

## VICS 情報 を 見る

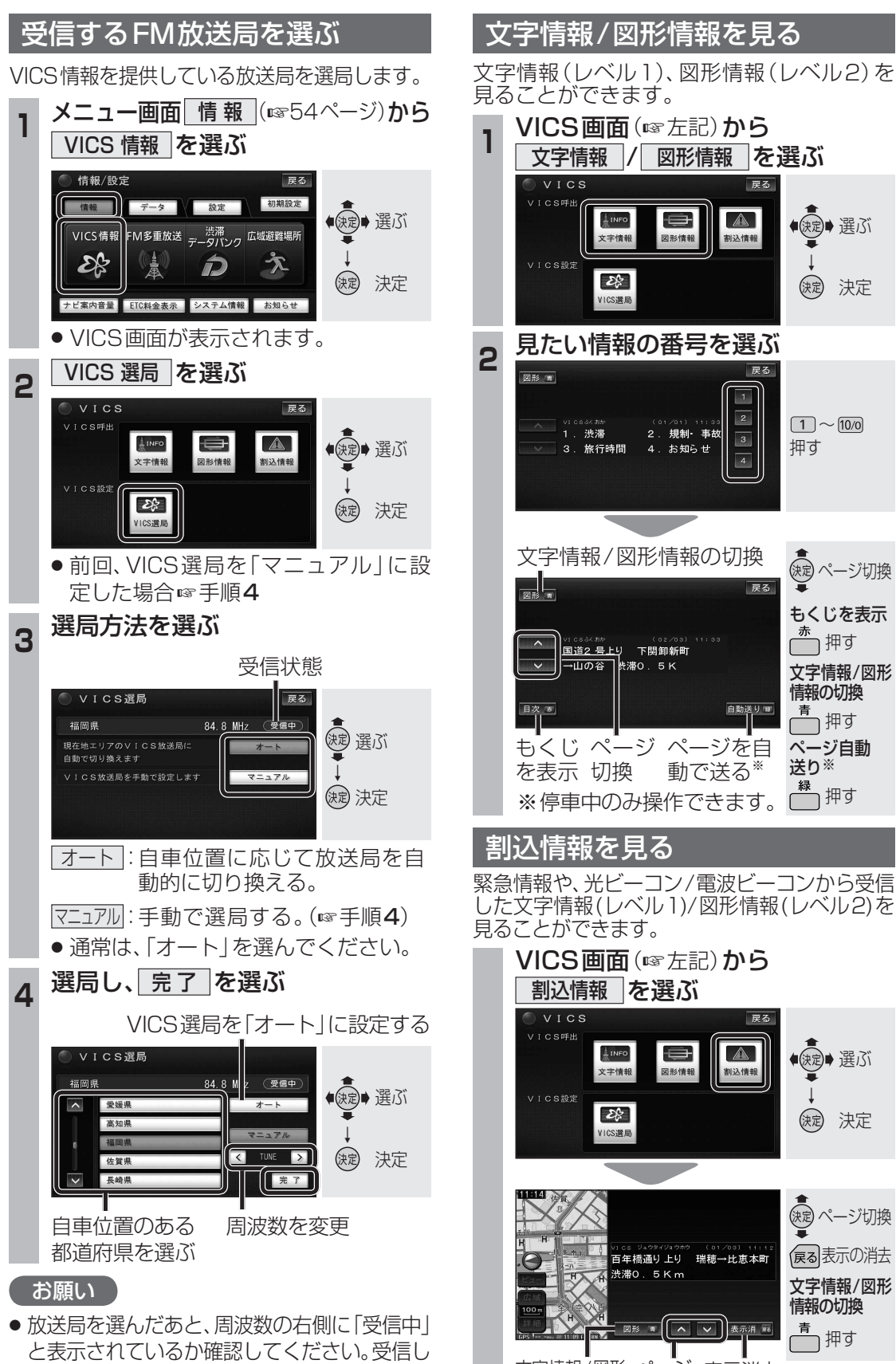

ていないときは、「未受信」と表示されます。

文字情報/図形 ページ 表示消去 情報の切換 切換

◆ (決定)→ 選ぶ

(決定) 決定

 $1 \sim 10/0$ 

● ページ切換

もくじを表示

文字情報/図形

☆ 押す

情報の切換

(決定) 選ぶ

(決定) 決定

快定 ページ切換

展る表示の消去

文字情報/図形

情報の切換

┌── 押す

青 青 押す

送り ※

へ 🗸 🖌

捆す

図形情報

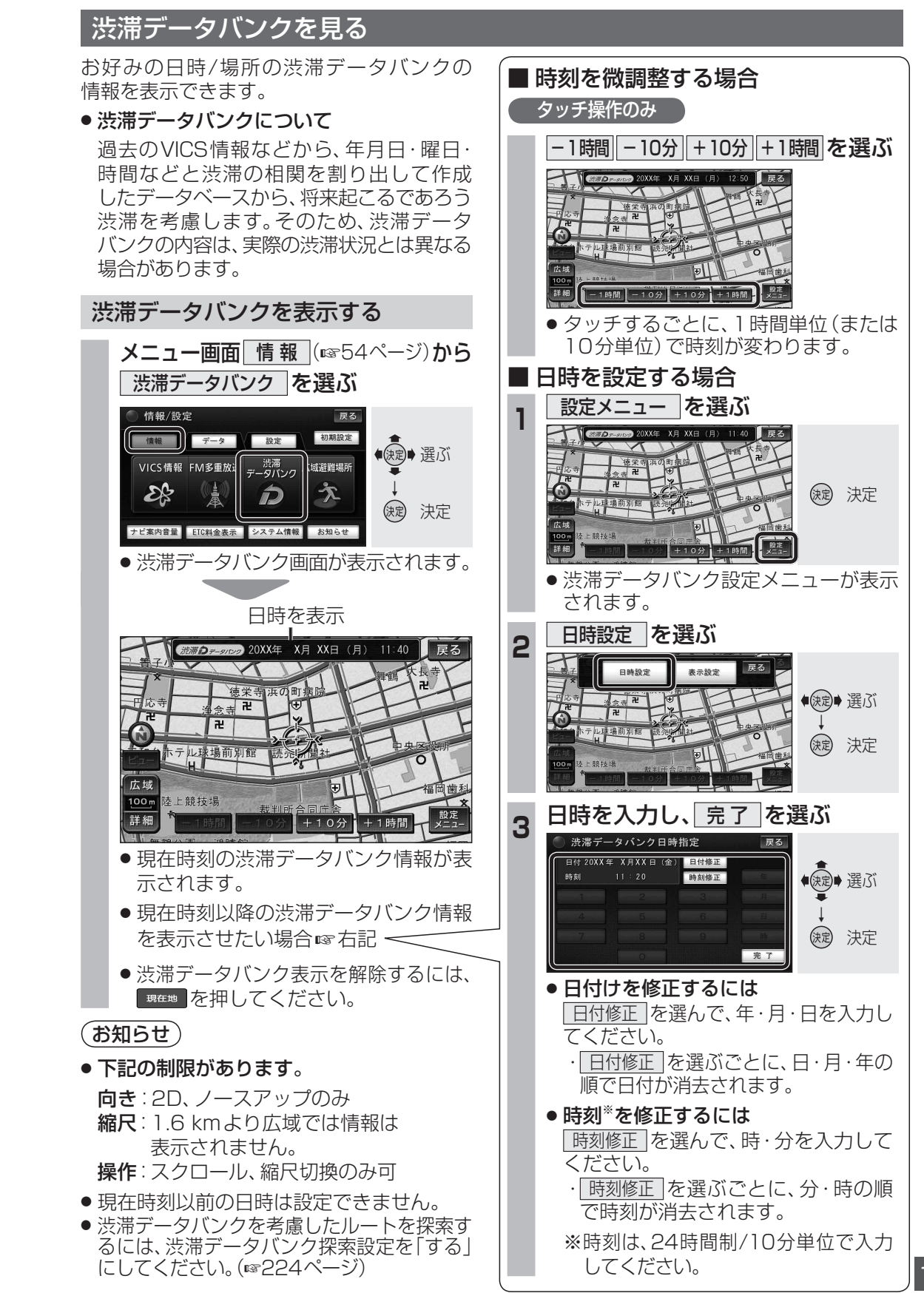

ナビゲーション V CS 情報を見る

103

102

## **VICS情報を見る**

# FM多重放送を見る

FM多重放送は、FMラジオの音声電波と同時

に、文字やデータなどを送信しています。現在

放送されている内容(曲名やアーティスト名

など:番組連動情報)のほか、ニュースや天気

予報などの独立チャンネル情報も見ることが

FM多重放送の放送内容については、個人で利

■ FM多重放送とは

できます。

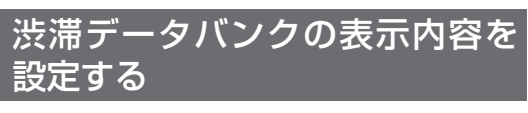

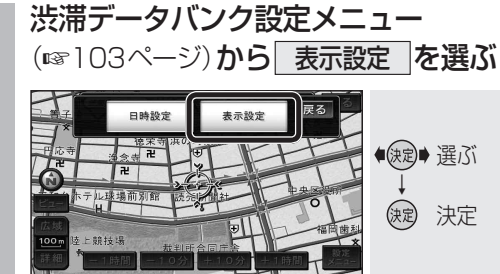

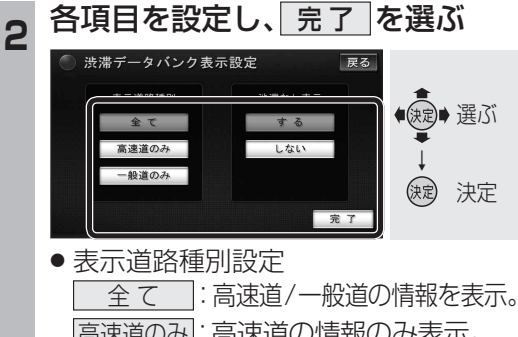

高速道のみ:高速道の情報のみ表示。
 一般道のみ:一般道の情報のみ表示。
 渋滞なし表示設定

 する ∷渋滞がない道路を緑色の 矢印で表示。
 しない ∷渋滞がない道路の情報を 表示しない。

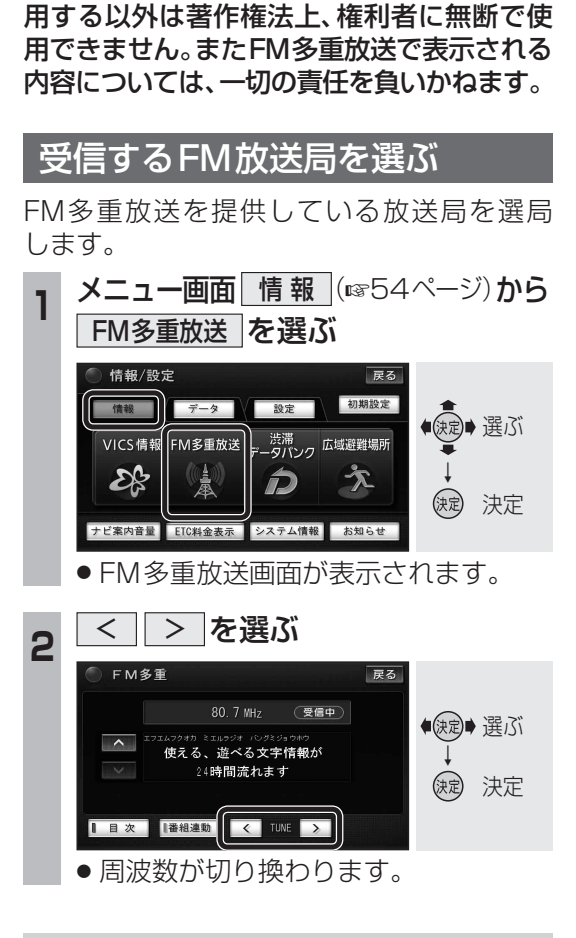

#### FM多重放送画面の見かた

#### 番組連動情報や 独立チャンネル情報を表示

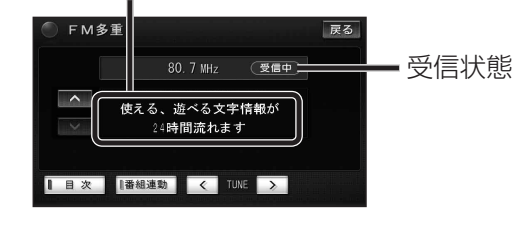

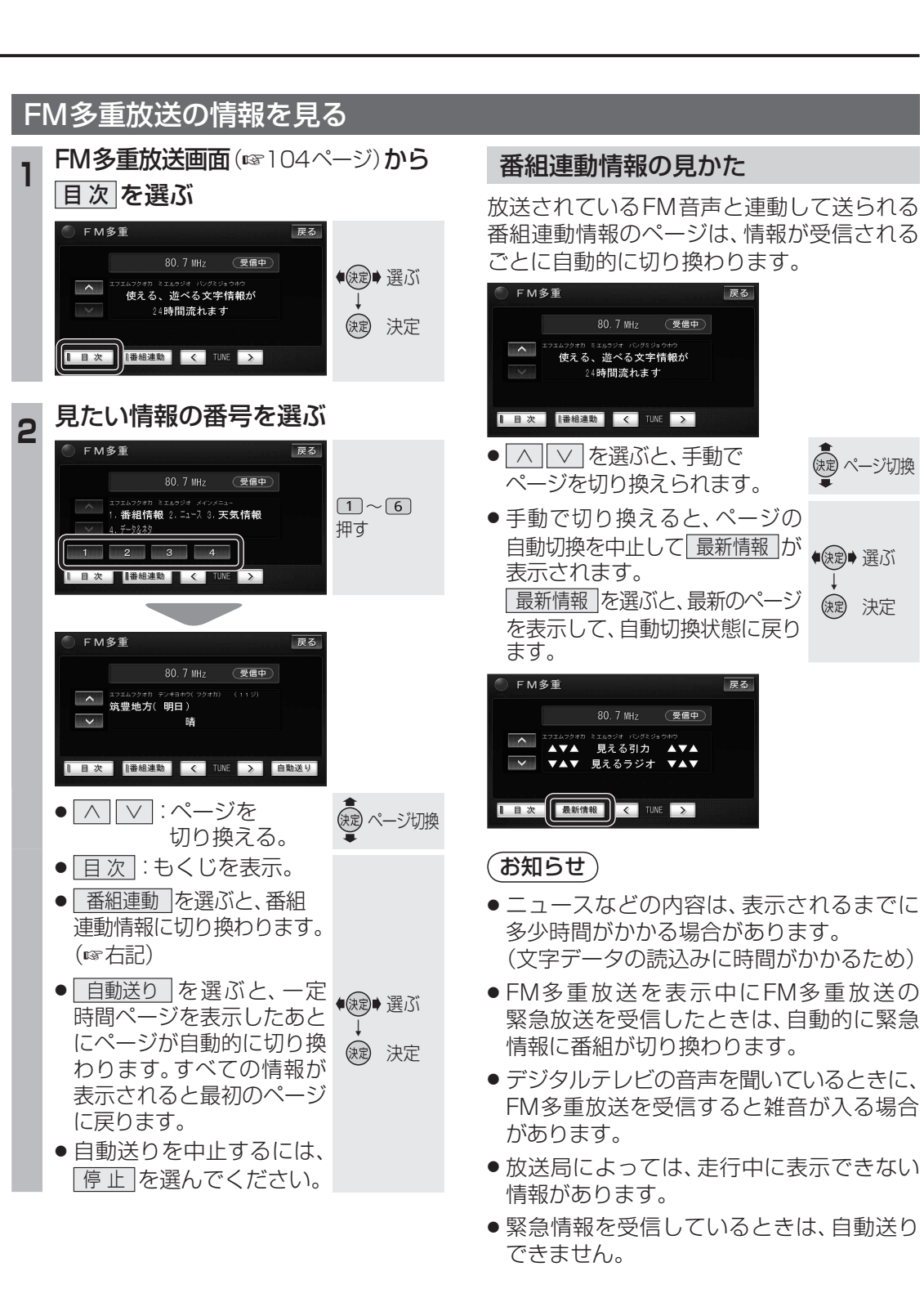

# 広域避難場所を確認する

広域避難場所とは、各自治体で定められた、 災害から一時的に避難するための場所です。 1 広域避難場所を探す メニュー画面 情報 (☞54ページ)から 1 広域避難場所を選ぶ 情報/設定 初期設定 情報 データ 設定 ● 決定● 選ぶ VICS情報 FM多重放送 渋滞 , 広域避難場所 E 決定 (決定) ナビ案内音量 ETC料金表示 システム情報 お知らせ ● 広域避難場所表示画面が表示されます。 リストから選ぶ を選ぶ 2 2 広域避難場所表示 戻る (決定) 選ぶ (決定) 決定 表示をやめる ●現在地から近い順で、広域避難場所が 最大200件まで表示されます。 (検索結果リスト) リストから広域避難場所を選ぶ 3 検索結果 戻る 「「「」 種類 順 示 ・トサイド 涙 ●決定● 選ぶ ☆ 浜離宮 2.2km 太新川ツインビル地図 2.4km (決定) 決定 ∨ 次 ふ 浜町公園 ● 広域避難場所の地図が表示されます。 リストの並べ替え、絞り込みができます。 距離順 : n 押す 現在地から近い順で表示。 ルートサイド(ルート設定中のみ): ルート沿いの施設を再度検索。 n 押す (ルートサイド検索☞76ページ)

#### (お知らせ)

ジャンル検索(1063ページ)で、「施設分類名」
 から広域避難場所」を選んでも検索できます。

地図上に広域避難場所を表示する 広域避難場所表示画面(☞左記)から 地図に表示する を選ぶ 広域避難場所表示 戻る (定) 選ぶ リストから選ぶ 地図に表示する ()定 決定 ● 表示をやめる を選ぶと、広域避難場所 表示(ランドマークと赤の点滅)が消去 されます。 はいを選ぶ 広域避難場所表示 ◆決定→選ぶ (決定) 決定 すべての広域避難場所がランドマーク と赤の点滅で表示されます。 ● 広域避難場所を表示させると、設定し ているランドマークは消去されます。 再度表示させるには、ランドマークの 設定をしてください。(1151ページ) 呂 応 財 災害時は、安全な場所に駐車し、歩い て広域避難場所に避難してください。

自動車で避難すると、事故・渋滞の原 因になるばかりでなく、緊急車両の通 行の妨げになります。

また、広域避難場所は、大地震の大 火災時に一時的に避難する場所です。 表示される場所が最適な避難場所とは 限りません。実際の状況に応じて行動 してください。